## Eine Bildschirmaufnahme mit dem Pencil erstellen

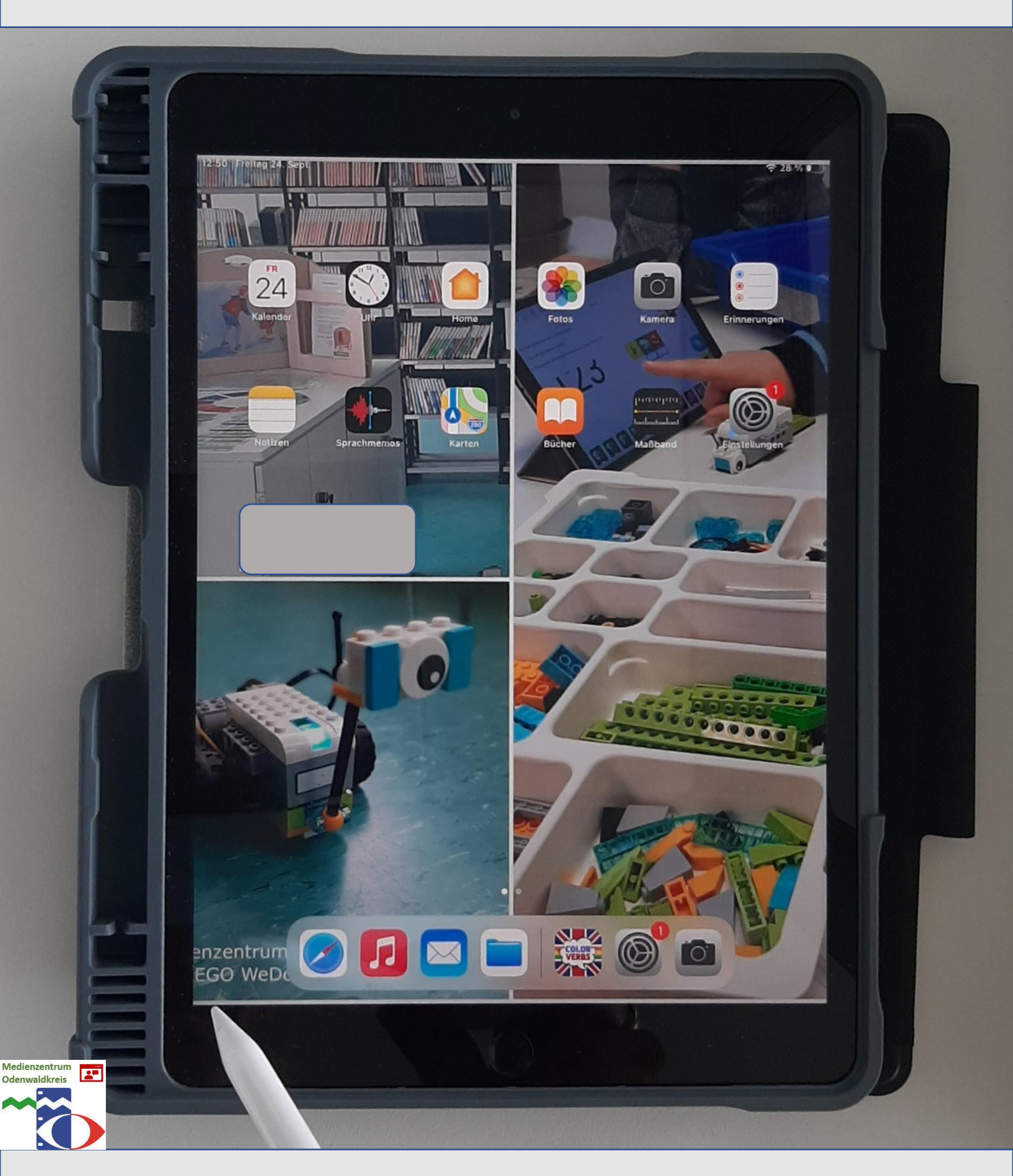

Den Stift in der linken unteren Ecke ansetzen und diagonal zur Mitte hinziehen.

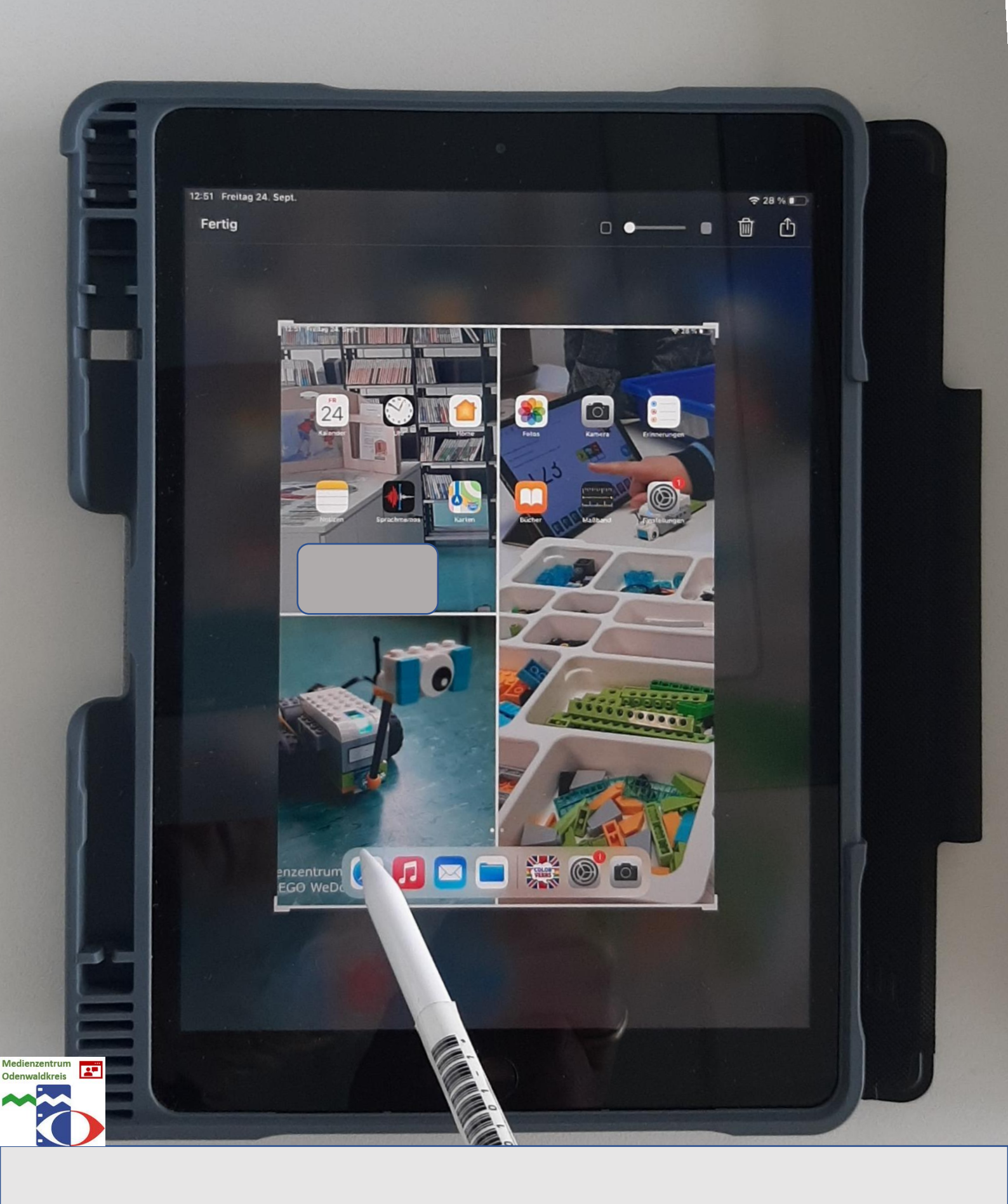

## Nun den Stift anheben

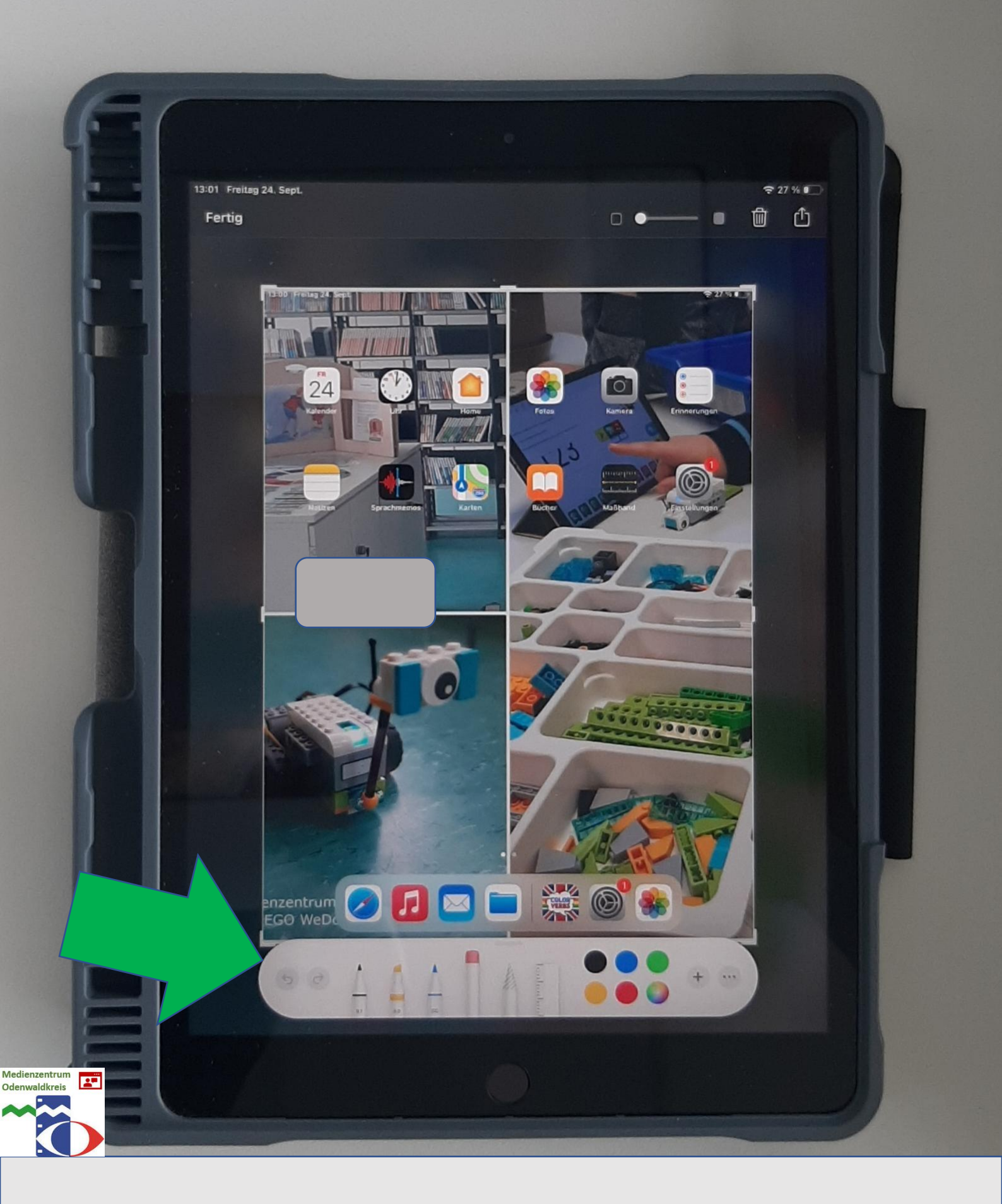

Jetzt haben Sie die Möglichkeit, das Bildschirmfoto zu bearbeiten.

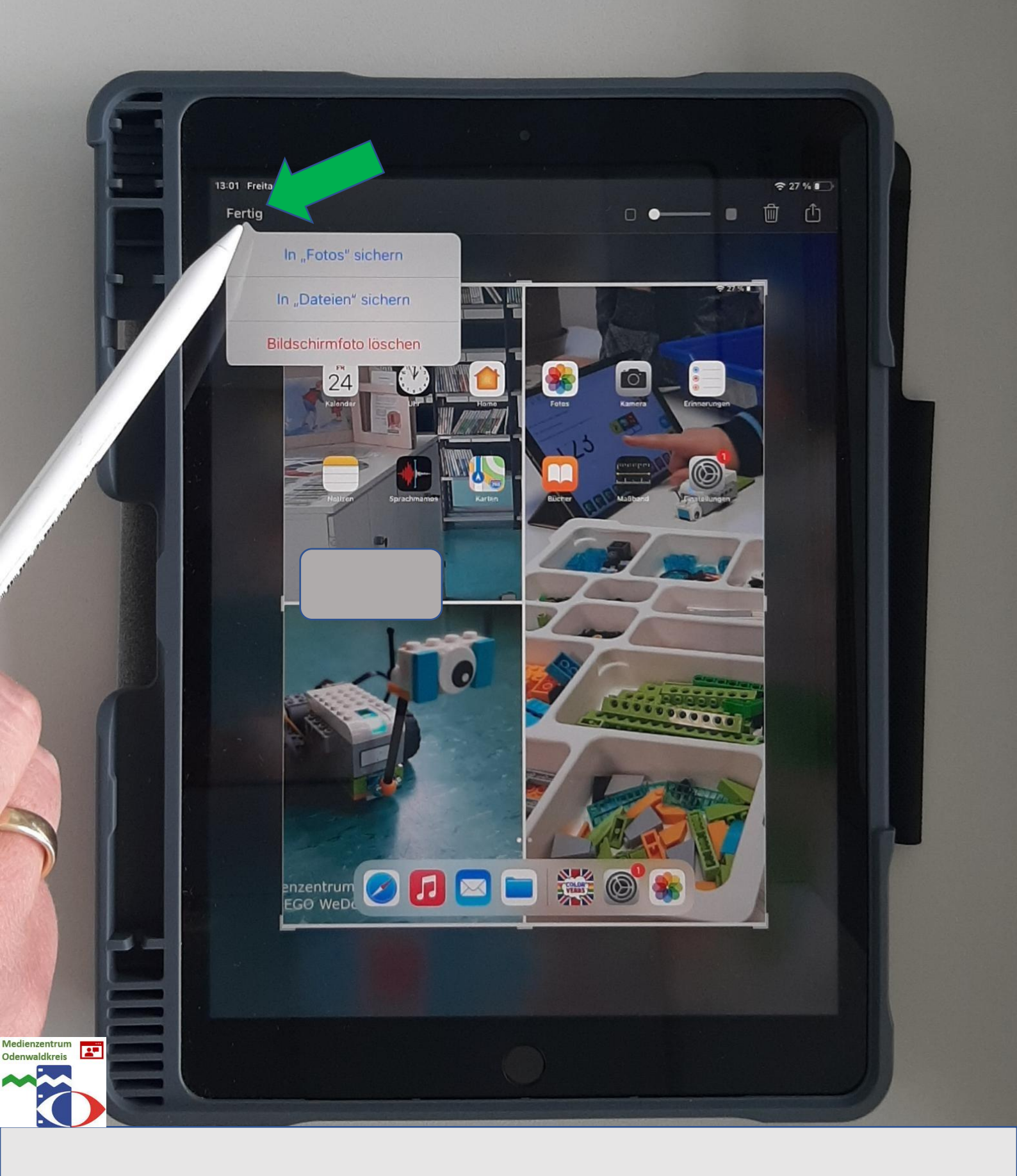

Wenn Sie die Bearbeitung abgeschlossen haben, klicken Sie auf "Fertig" und wählen den gewünschten Speicherort aus.